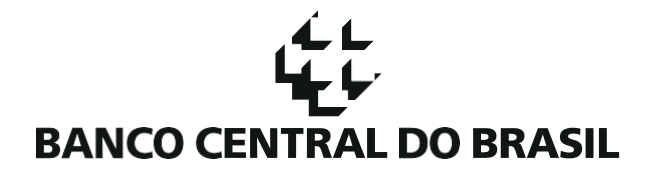

### Manual de Consulta -Garantidores e Câmaras de depósito, registro, compensação e liquidação

Consulta ao SCR

#### 1. Introdução

O que é a Consulta ao SCR para Garantidores e Câmaras de depósito, registro, compensação e liquidação?

A consulta ao SCR para Garantidores e Câmaras de depósito, registro, compensação e liquidação permite o acesso aos dados de operações que estão armazenados no Sistema de Informações de Crédito – SCR:

- a) Aos prestadores de garantia em operações de crédito realizadas ou adquiridas por uma instituição;
- b) Às câmaras e aos prestadores de serviços de compensação e de liquidação, no âmbito do sistema de pagamentos brasileiros, e às entidades autorizadas a exercer as atividades de depósito centralizado ou de registro de ativos financeiros e de valores mobiliários.

Para a utilização dessa opção de consulta, uma instituição elencada no Art. 4º da Resolução CMN nº5.037 de 29/09/2022 deve enviar um arquivo via Sistema de Transferência de Arquivos – STA contendo a Identificação Padronizada da Operação de Crédito – IPOC de cada operação a ser consultada, e receberá como resposta um arquivo contendo informações dessas operações.

Quando o prestador de garantia não for instituição elencada no Art. 4º, o acesso poderá ser realizado por intermédio desta, mediante procuração com poderes específicos do garantidor para consultar as informações em seu nome (Art. 11, § 2º da mesma Resolução).

#### 2. Pré-Requisitos para Utilização da consulta via arquivo

Passos necessários para acessar o ambiente do Banco Central para consultas do SCR via arquivo

#### 2.1. Solicitação de Acesso

Para utilização do Sistema de Transferência de Arquivos – STA, a instituição deverá ter um usuário máster cadastrado no Sisbacen.

O usuário máster deverá estar cadastrado na transação PSTA300 (para acesso ao STA), e nos serviços SSCR301 e SSCR355 (para envio e recebimento de arquivos).

Caso o usuário máster não tenha acesso aos serviços necessários, a solicitação deve ser feita por meio do envio de um e-mail para <u>gerente.sisbacen@bcb.gov.br</u>, informando:

- a. A que ambiente se refere a solicitação (homologação ou produção)
- b. O código Sisbacen da Instituição Financeira
- c. O CNPJ da Instituição Financeira

Para mais informações:

- Acesso ao STA: <u>https://www.bcb.gov.br/acessoinformacao/sistematransferenciaarquivos</u>
- Credenciamento no Sisbacen: <u>https://www.bcb.gov.br/acessoinformacao/sisbacen</u>

#### 2.2. Atribuição da Transação aos demais Usuários

Uma vez cadastrado, o usuário máster será responsável por controlar o credenciamento de outros usuários e atribuir transações/serviços, por meio do aplicativo AutranWeb.

Informações sobre o Autran - Gerência de Autorizações: https://www.bcb.gov.br/acessoinformacao/autran

#### 3. Detalhamento da Consulta ao SCR via arquivo

#### 3.1. Arquivo ASCR355

Para consulta às operações, deve ser enviado um arquivo em formato xml, contendo as seguintes informações:

- a. CNPJ da instituição consulente da operação, com 8 dígitos
- b. Data-base a ser consultada, no formato ano/mês ('AAAA-MM')
- c. IPOC Identificação Padronizada da Operação de Crédito, composto pelas seguintes informações encadeadas: CNPJ da Instituição, submodalidade da operação, tipo de cliente, identificação do Cliente (CPF/CNPJ) e contrato
- d. Garantidor/Registrador declaração de que a instituição garante a operação consultada, ou está consultando em nome de um garantidor, ou a operação consultada está registrada na câmara de custódia, registro e liquidação como ativo/lastro. Deve ser informado o valor "S"; qualquer caractere diferente de "S" impedirá a realização da consulta.

#### <u>3.2. Envio de arquivo</u>

Para enviar o arquivo com os dados das operações a serem consultadas, acessar o STA Web em <u>https://was-p.bcnet.bcb.gov.br/sta</u> ; no menu superior, clicar na opção "Envio de arquivos", conforme tela abaixo:

|          | ENTRAL<br>IL | Sistema de Transferência de Arquivos |                         |       |      |  |
|----------|--------------|--------------------------------------|-------------------------|-------|------|--|
| Consulta | Cadastro     | Envio de arquivos                    | Solicitação de arquivos | Ajuda | Sair |  |

Para selecionar um arquivo a ser enviado, clique no botão "Novo arquivo" ou arraste e solte o arquivo diretamento diretamente em qualquer lugar dessa tela; escolher o Tipo de Arquivo "ASCR355".

| Envio de arquivos                                                                                                    |      |      |         |           |       |  |  |
|----------------------------------------------------------------------------------------------------|------|------|---------|-----------|-------|--|--|
| + Novo arquivo                                                                                                    |      |      |         |           |       |  |  |
| Protocolo                                                                                                    | Тіро | Nome | Tamanho | Progresso | Ações |  |  |
|                                                                                                    |      |      |         |           |       |  |  |
| Notas:<br>• Para adicionar uma nova transmissão, utilize o botão "Novo arquivo" ou arraste o arquivo desejado para esta janela.<br>• O limite de transmissões é de 3 (três) arquivos simultâneos.<br>• Os arquivos devem estar compactados no padrão ZIP ou GZIP. |      |      |         |           |       |  |  |

Selecionar o tipo de arquivo ASCR355, e em seguida, confirmar:

| Dados do arquivo:   |                                                                  |        | Х  |
|---------------------|------------------------------------------------------------------|--------|----|
| * Tipo de arquivo   | ASCR355 (R355) - Consulta via Arouivo - detalhada                | ×      | Ŧ  |
| Protocolo de origem |                                                                  |        |    |
| Observação          |                                                                  |        |    |
| Nome do arquivo     | TESTE.zip                                                        |        |    |
| Tamanho             | 804 bytes                                                        |        |    |
| Hash                | 577e111831fde76425672aba79f60e8fa479fff4e4473b9658651d30a7751fb9 |        |    |
| Destinatários       | Destinatários separados por ponto-e-virgula                      | ,      |    |
|                     |                                                                  |        |    |
|                     | Confirmar                                                        | Cancel | ar |

O envio do arquivo gerará um protocolo, a ser utilizado para acompanhar o status da solicitação.

Para mais informações:

- Acesso ao STA Web: <u>https://was-p.bcnet.bcb.gov.br/sta</u>
- Manual de utilização do STA Web: <u>https://www.bcb.gov.br/content/acessoinformacao/sisbacen\_docs/Manual\_STA\_Web.pdf</u>

#### 3.3. Arquivo Resposta - ASCR356

Uma vez atendida a solicitação de consulta, será gerado um arquivo ASCR356 com as seguintes informações:

- (a) Código do cliente CPF/CNPJ do cliente
- (b) Tipo do cliente Anexo 11 Tipo de Pessoa Tp\*
- (c) CNPJ completo do cliente pessoa jurídica, com 14 dígitos
- (d) IPOC Identificação Padronizada da Operação de Crédito
- (e) CNPJ da instituição financeira que detém a operação, com 8 dígitos
- (f) Código do contrato
- (g) Modalidade da operação Anexo 3: Modalidade de Operação Mod\*
- (h) Natureza da operação Anexo 2 Natureza da Operação NatuOp\*
- (i) Origem dos recursos da operação Anexo 4: Origem dos Recursos OrigemRec\*
- (j) Taxa referencial ou indexador da operação Anexo 5: Taxa referencial ou Indexador Indx\*
- (k) Taxa efetiva anual
- (I) Data de contratação da operação
- (m) Valor contratado
- (n) Data de vencimento da operação
- (o) Característica especial Anexo 8: Característica Especial CaracEspecial\* apenas domínio 16 (operação alienada ao FGC conforme Resolução 4.115 de 26 de julho de 2012)
- (p) Valor dos vencimentos por vértice de vencimento Anexo 1 Código de Vencimento\*

- (q) Tipo de garantia Anexo 12: Garantias\*
- (r) Valor original da garantia
- (s) Valor da garantia na data de reavaliação
- (t) Data de reavaliação da garantia
- (u) Informação adicional de saída Anexo 26: Informações Adicionais\* apenas informações de saídas (domínio 03)
- (v) SICOR Número de referência BACEN da cédula Identificação da operação no Sicor
- (w) SICOR Ordem da destinação de financiamento

\*Anexos – vide leiaute do documento 3040 em https://www.bcb.gov.br/estabilidadefinanceira/scrdoc3040

#### 3.4. Tratamento de Informações Excluídas

As "operações excluídas por determinação judicial", as "operações excluídas por vícios de contrato" e as operações com informações negativas acima de 5 anos não são apresentadas nas informações retornadas para a IF. Se o cliente possuir exclusivamente operações de um destes 3 tipos será considerado cliente sem operação no SFN na data-base solicitada. As operações marcadas "sub judice" e com "manifestação de discordância" são apresentadas com os valores das operações normalmente.

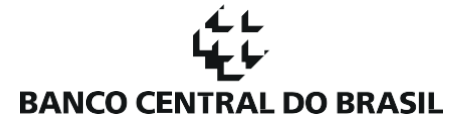

#### Histórico de Revisão

Todas as novas atualizações estão marcadas no documento com (NR).

| Data       | Descrição                        | Alterações Relevantes |
|------------|----------------------------------|-----------------------|
| 17/03/2023 | Publicação original do documento | -                     |